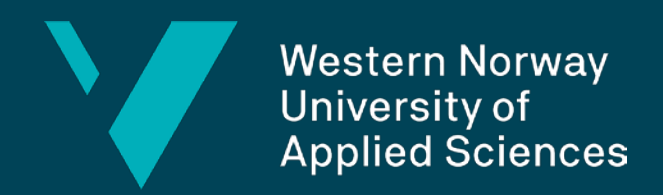

# WELCOME To Høgskulen på VestLandet (HVL)

18.12.2024

# THE MOBILITY TEAM

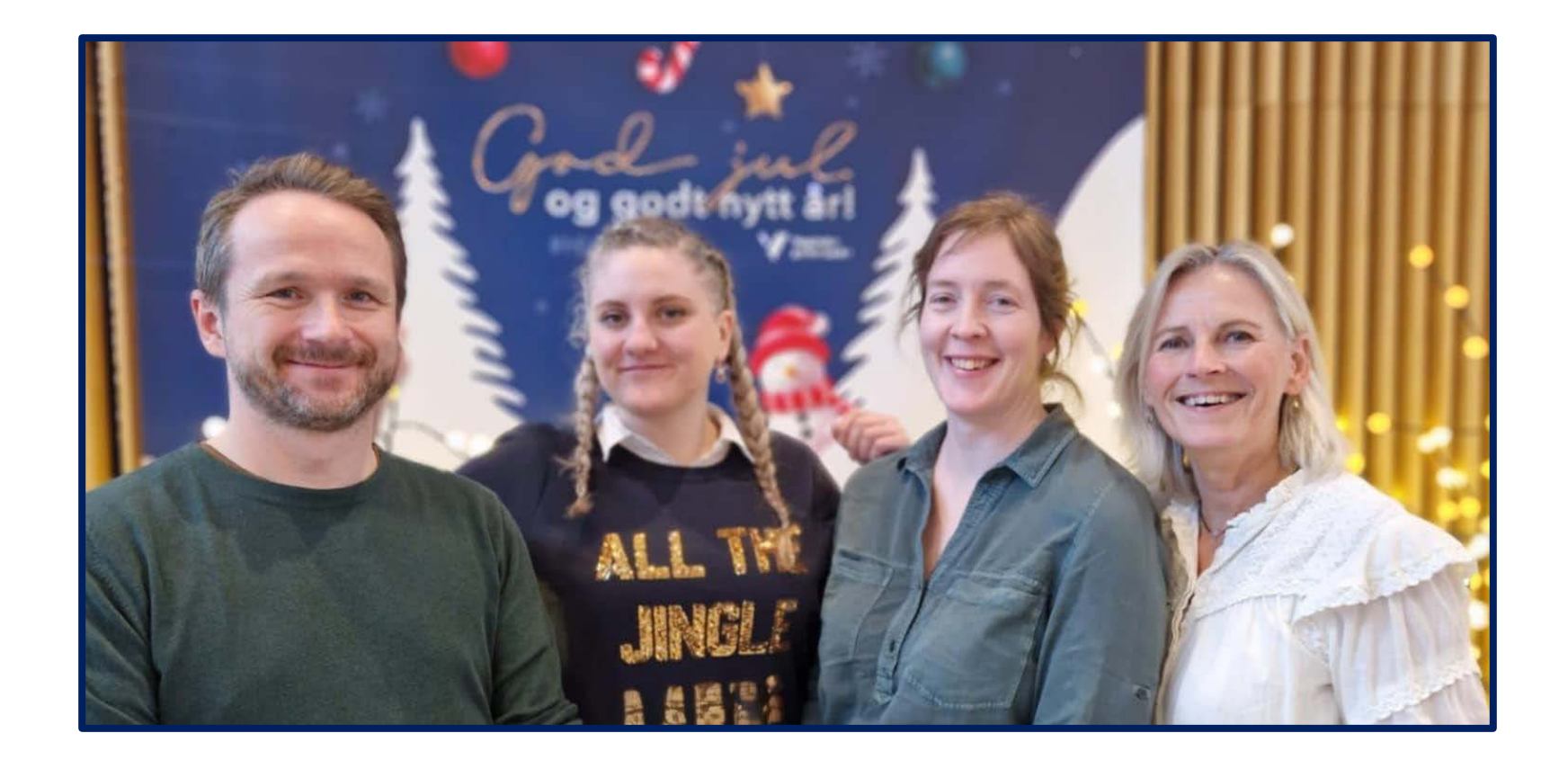

Halvard Ones Amalie Meling Vikse Marit Schulstad Wasa Cathrine Palmstrøm

#### Fives campuses across Western Norway

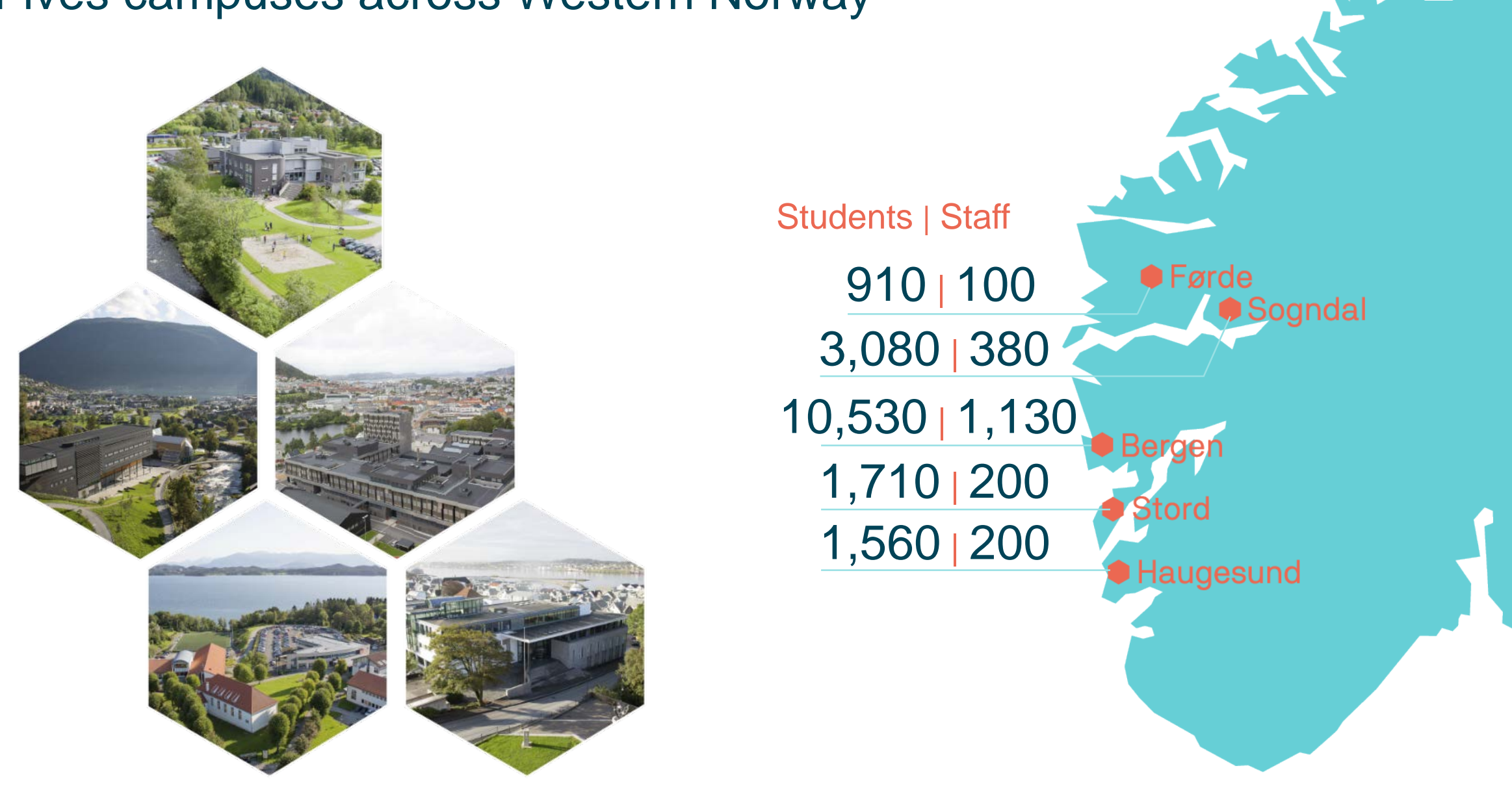

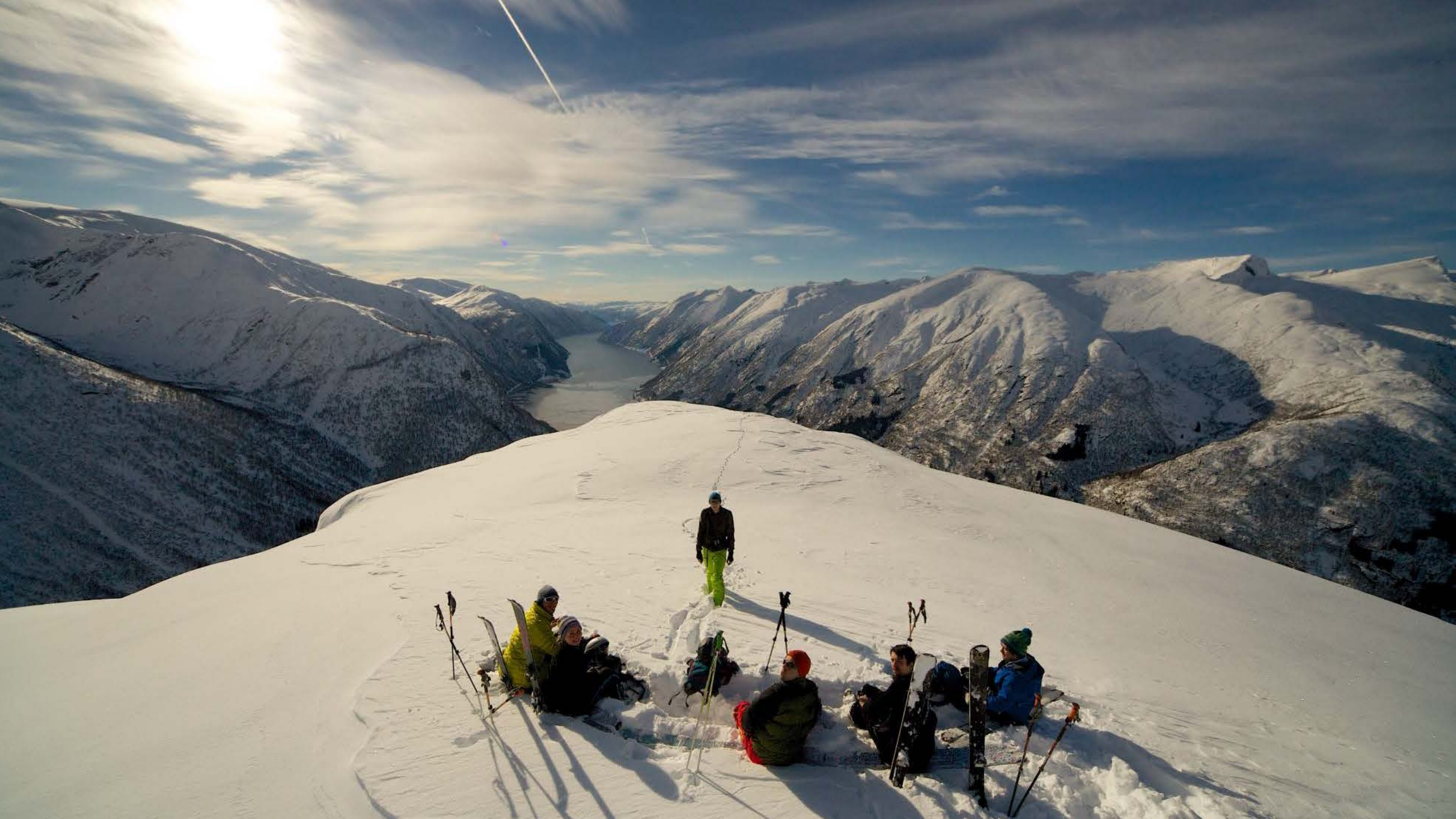

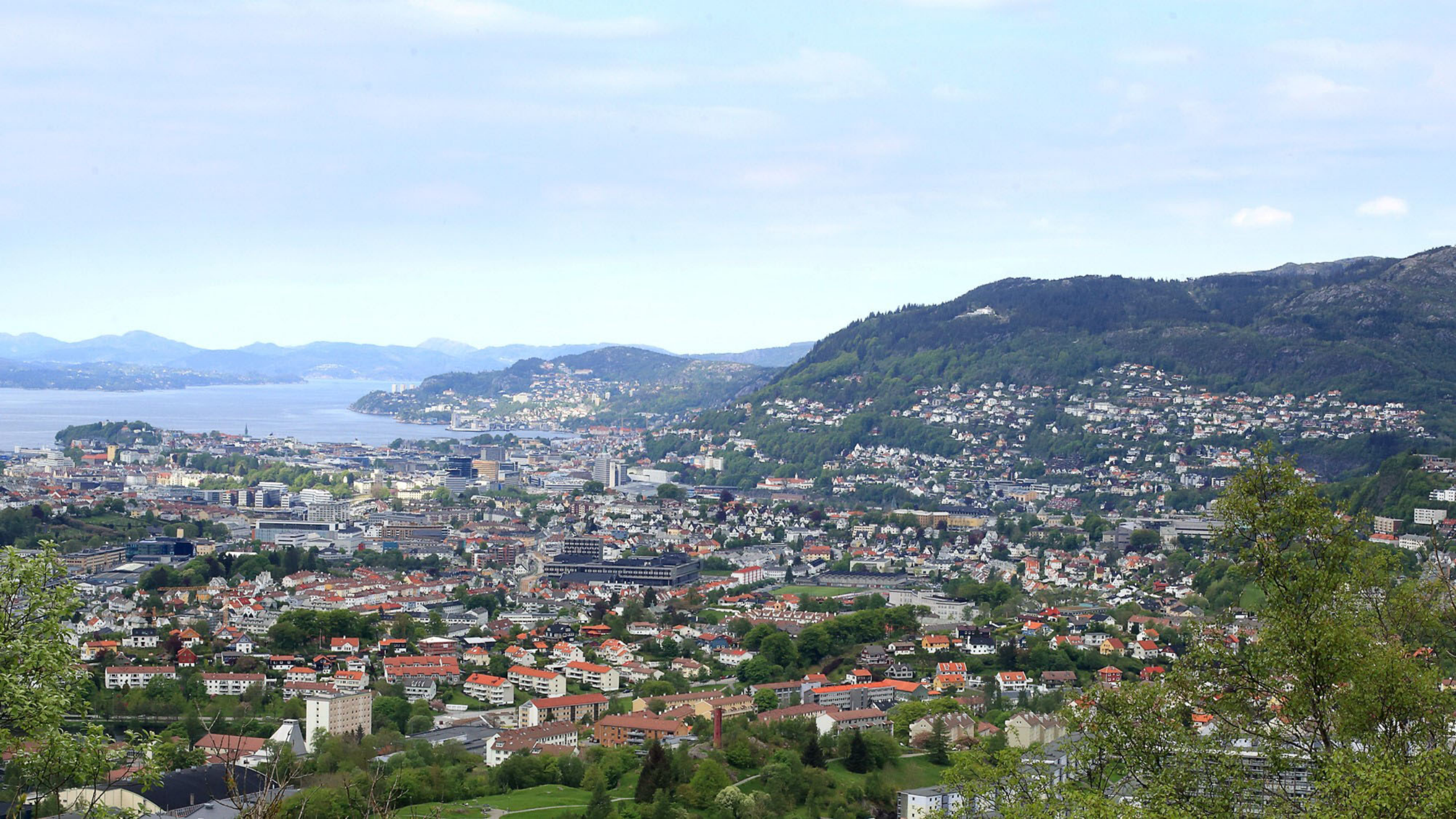

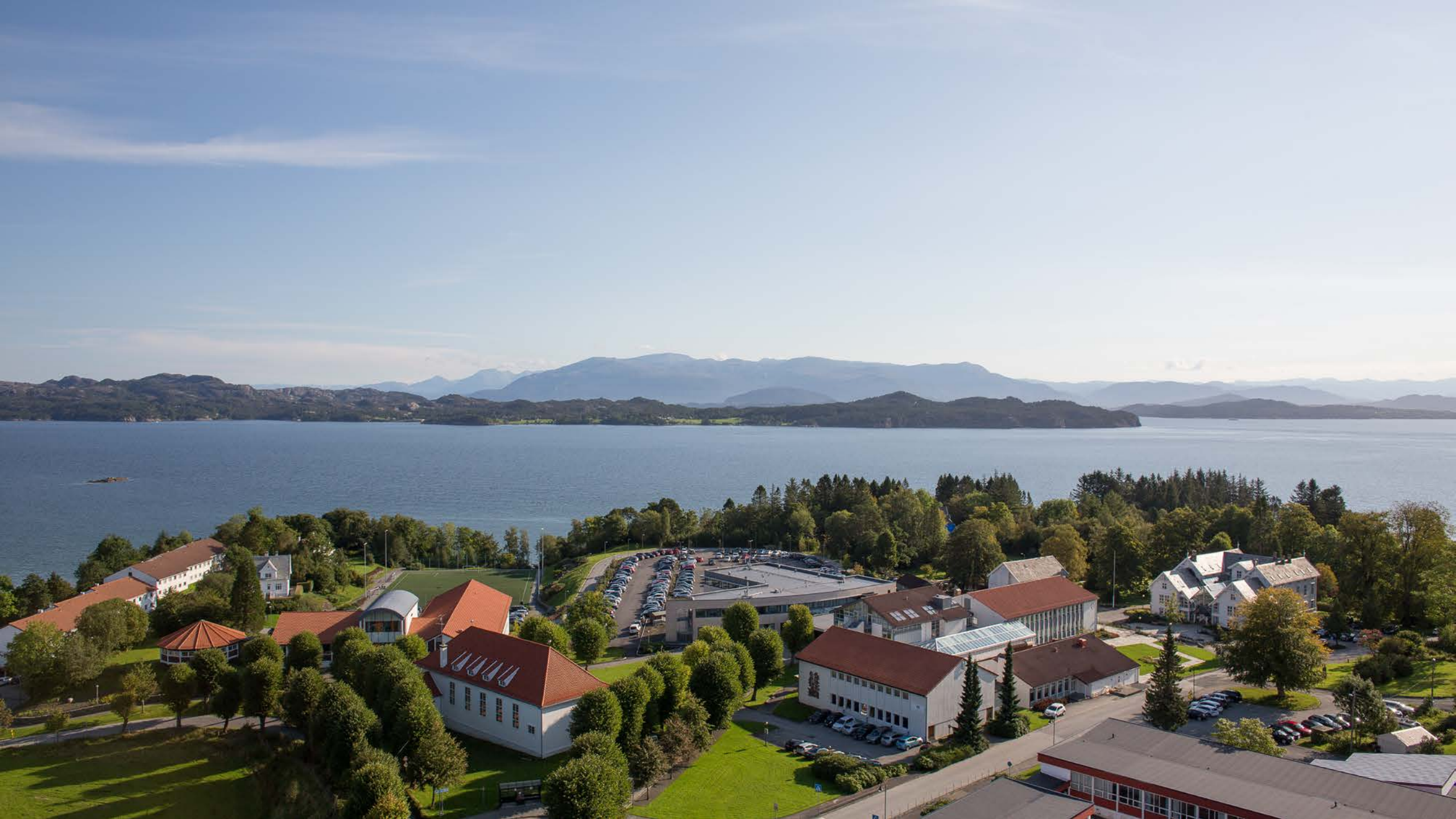

# Today's agenda

- Immigration, Erasmus+, enrolment, learning platform
- The student organization Sammen/Saman
- Campus based break-out rooms
- Meet the student assistant

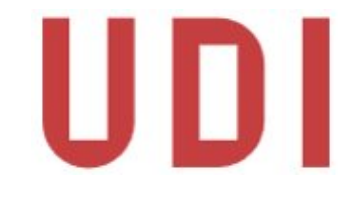

### VISA - Citizenship outside EEA / EU

- Apply for a Visa/Student Residence Permit before coming to Norway.
- UDI website: Want to apply UDI
- Application fee NOK 5.900 (approx. 500 EURO and 550 USD)
- Confirmation of Admission (email named Application Result) is your proof of acceptance. PDF can be downloaded from Søknadsweb

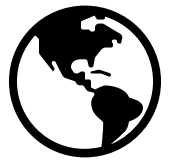

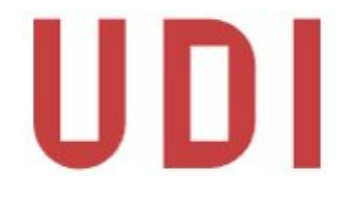

### Registration - Citizenship outside EEA / EU

After arriving in Norway, visit the local police station.

In **Bergen** there is a prebooked appointment on the 10<sup>th</sup> of February, 09.00 – 14:30. Address: Vest Politidistrikt, Krokatjønnveien 15.

All others should book a personal appointment with the local police.

- > Students in **Sogndal** and **Førde** go to **Førde** police station
- > Students in Haugesund and Stord go to Haugesund police station

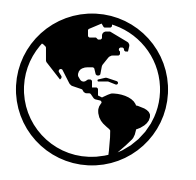

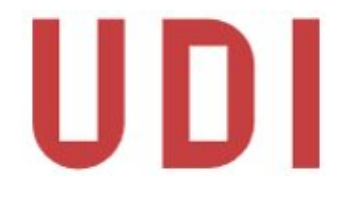

### Registration - Citizenship outside EEA / EU

Bring the required **documents** (print out) to your police appointment

- 1. Passport/National ID
- 2. Confirmation of Admission from HVL (**email** named Application Result) This email includes a confirmation of funds
- 3. Health insurance/EEA Health card
- 4. Housing contract

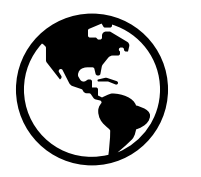

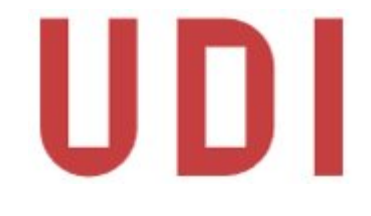

### Registration - Citizenship in EEA / EU

**Everyone** staying in Norway for more than **90 days** must **register** at UDI website (Nordic citizens are excepted). After registering you get the option to **book** an appointment with the local police.

- Stord and Haugesund police station in Haugesund
- Sogndal police station in Førde
- Bergen SUA <u>The Service Centre for Foreign Workers | SUA</u>

EU

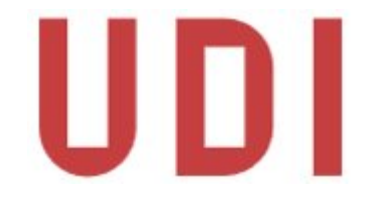

### Registration - Citizenship in EEA / EU

Bring these **documents** when you meet at the local police station (print out)

- 1. Passport/National ID
- 2. Confirmation of Admission (**email** named Application Result) is your proof of acceptance. PDF can be downloaded from Søknadsweb
- 3. Health insurance/EEA Health card
- 4. Proof of **funds**. You can write a **self declaration** "*I confirm that I have sufficient funds for my stay in Norway*" and sign the document. You do not need to provide bank account information.

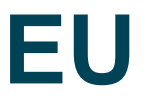

# Erasmus students

#### When arriving in Norway

<u>Some</u> will need a Certificate of Arrival. Your university will tell you if you need it

Show up to reception (Servicetorget) and ask them to sign

Remember to fill in your name and information!

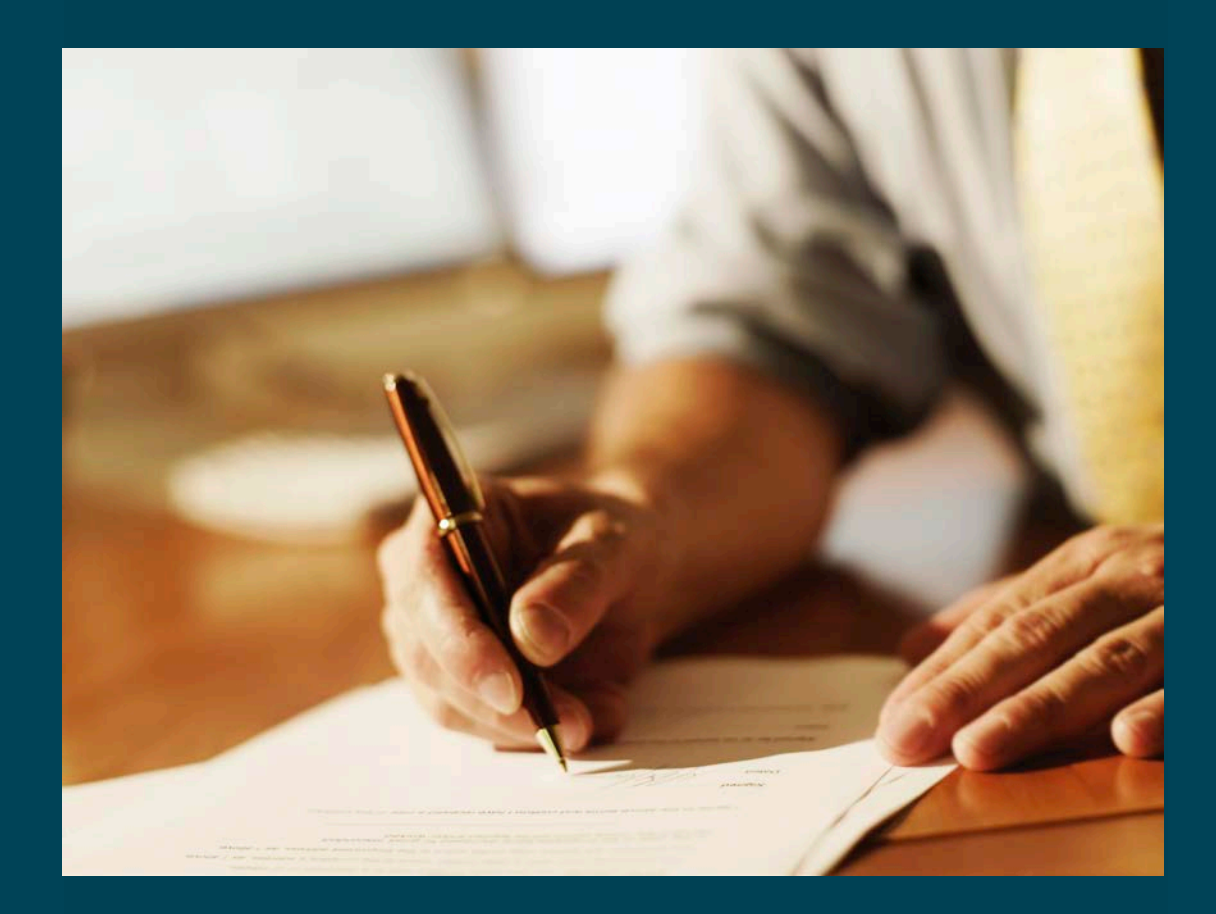

# Erasmus students

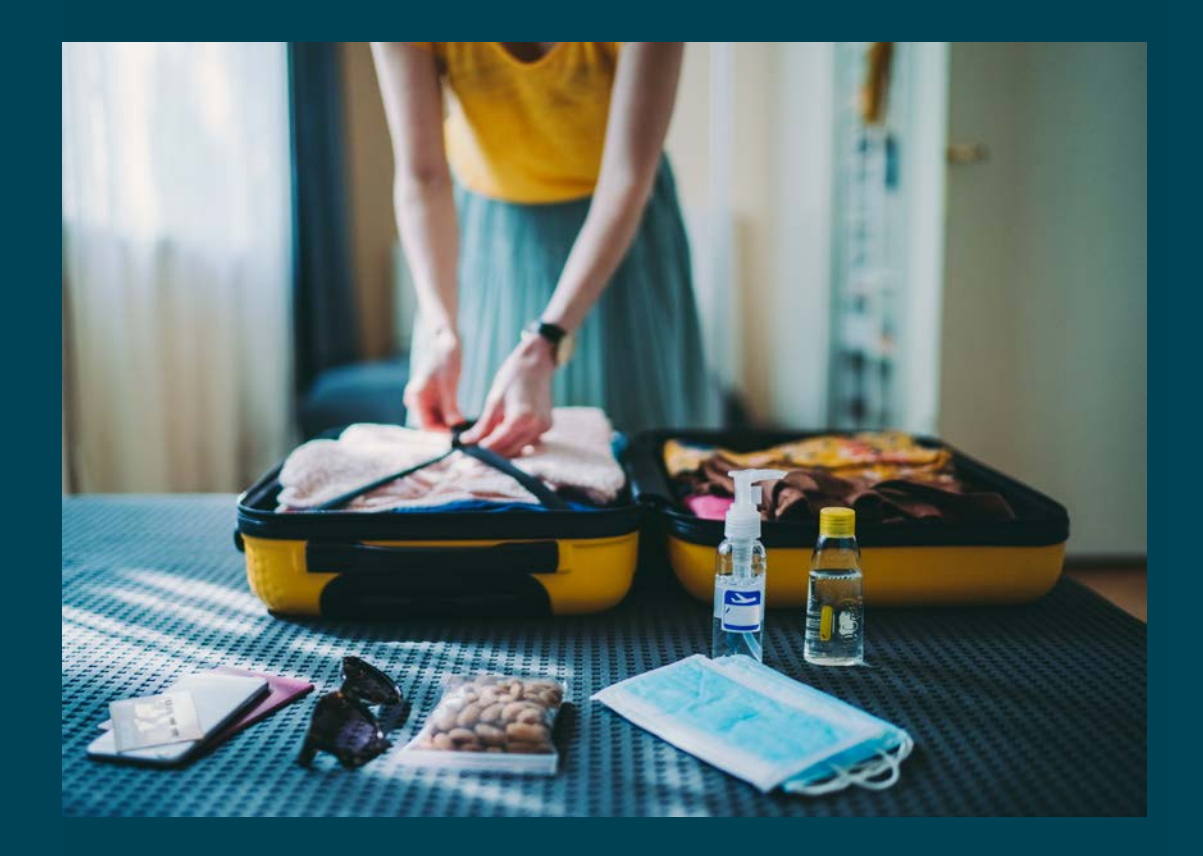

#### **Before leaving Norway**

Everyone needs a Confirmation of Stay. Your university will provide you with the document

Show up to reception (Servicetorget) and ask them to sign in your last week

Or send an email to <u>servicetorget@hvl.no</u>

#### The practical stuff

### **Becoming a student at HVL**

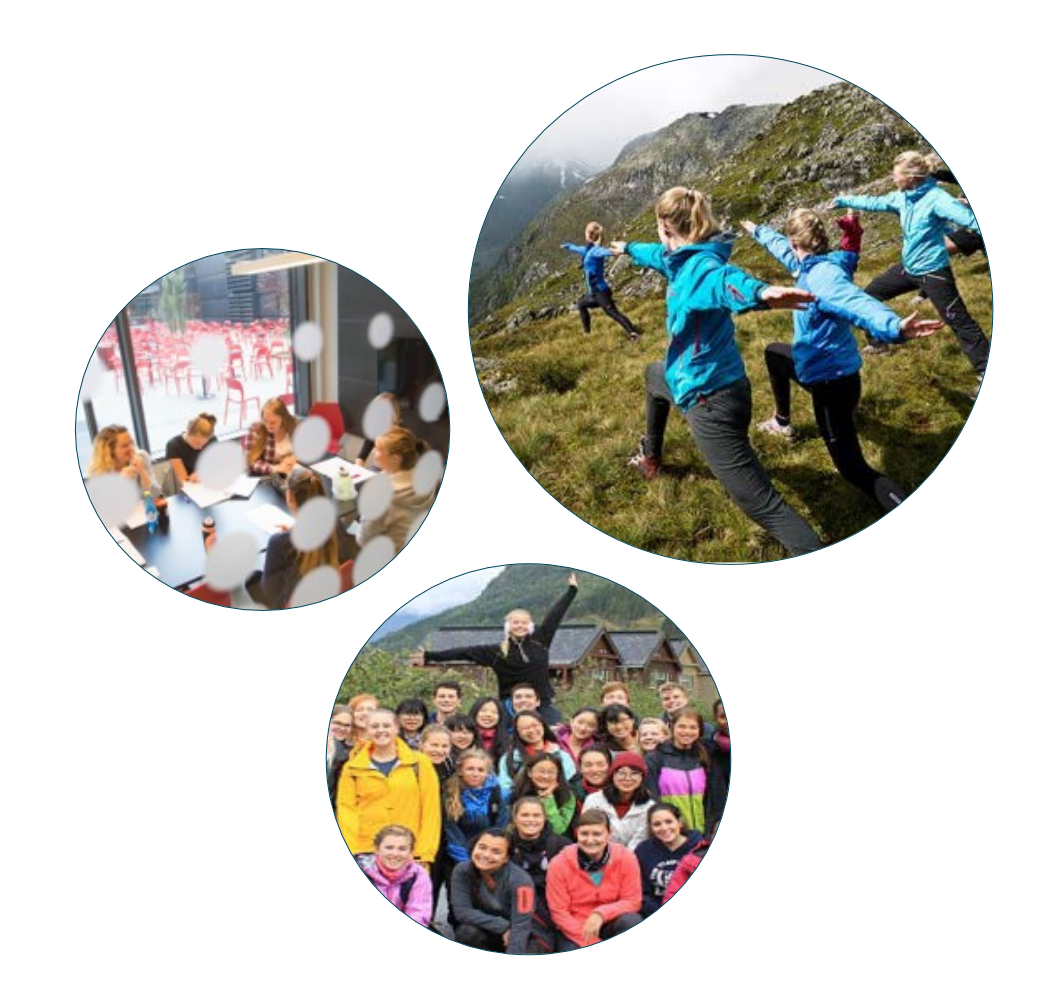

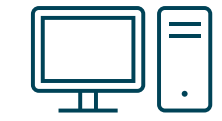

Accessing student online systems

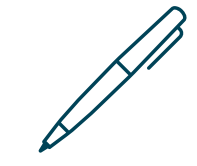

Enrolling – courses and exams

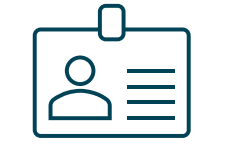

Get your student **ID cards** 

# Activating your account

#### Access student online systems

- > Wifi Eurodam
- > Office 365
- > Student platform Canvas
- > Schedule for classes TimeEdit
- > Personal student email

Activate your account by creating a password at https://konto.hvl.no/ If you have **issues**, contact the <u>IT-help desk</u>

| estern Norway University of Applied Sci<br>udentaccount administration | iences Høgskulen<br>på Vestland |
|------------------------------------------------------------------------|---------------------------------|
| nglish 🗸 ok                                                            |                                 |
|                                                                        |                                 |
| From this page you may create or reset t user account.                 | the password for your HVL       |
| (For students, employees must contact HVL                              | LIT support)                    |
| More information and help                                              |                                 |
| Press [Proceed] or [Abort]                                             |                                 |
|                                                                        |                                 |
|                                                                        | Proceed Abort                   |
|                                                                        |                                 |
|                                                                        |                                 |

# First time log in

- You will receive a username and pin code (by email)
- Log on to studentweb.hvl.no
- Change to English in the top right
- Choose Høgskulen på Vestlandet
- Log in with your username and pin code

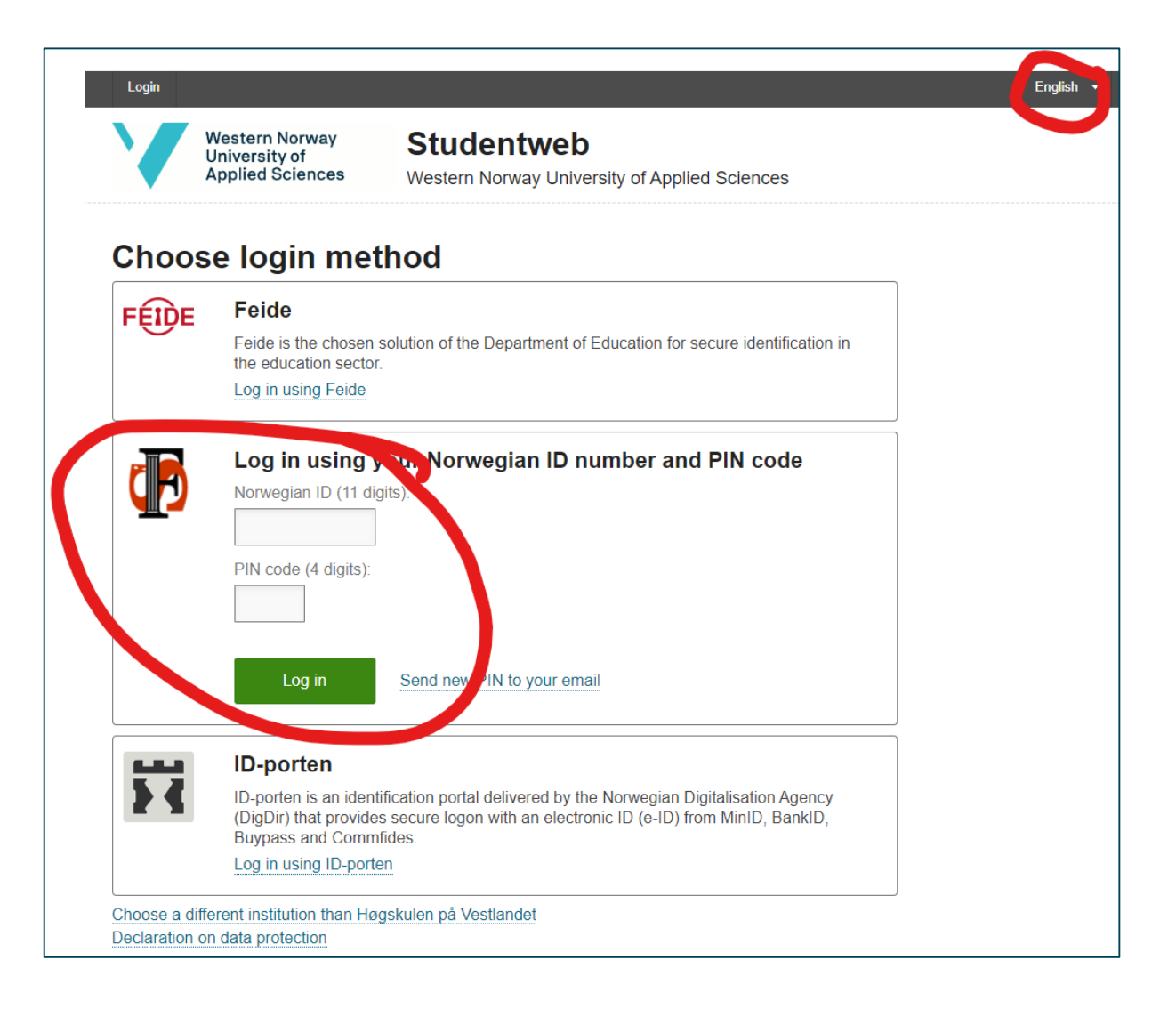

## **Enrolling – courses and exams**

- Enroll in StudentWeb more info here
- Deadline is February 1<sup>st</sup>
- > Sign up for courses you have been **pre-approved** for
- > Problems with enrolment please contact a student adviser
- Register for both courses and for exams more info here

# **Course Schedules**

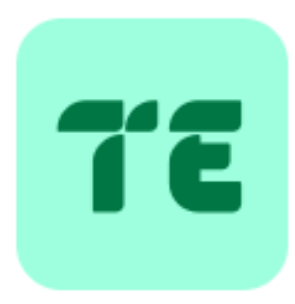

All classes are published in <u>TimeEdit</u>

#### How to use

- Select your campus Student and log in with Feide
- Select Timeplan vår 2025 (Spring)
- Search for "Emne" insert the course code or name

# Student platform – Canvas

#### Canvas (study support system)

- Access class material
- Deliver written **assignments** and get individual feedback.

To **access** Canvas course room, **register** for the course in StudentWeb Student assistants can **help** You can use Canvas in **browser or App** 

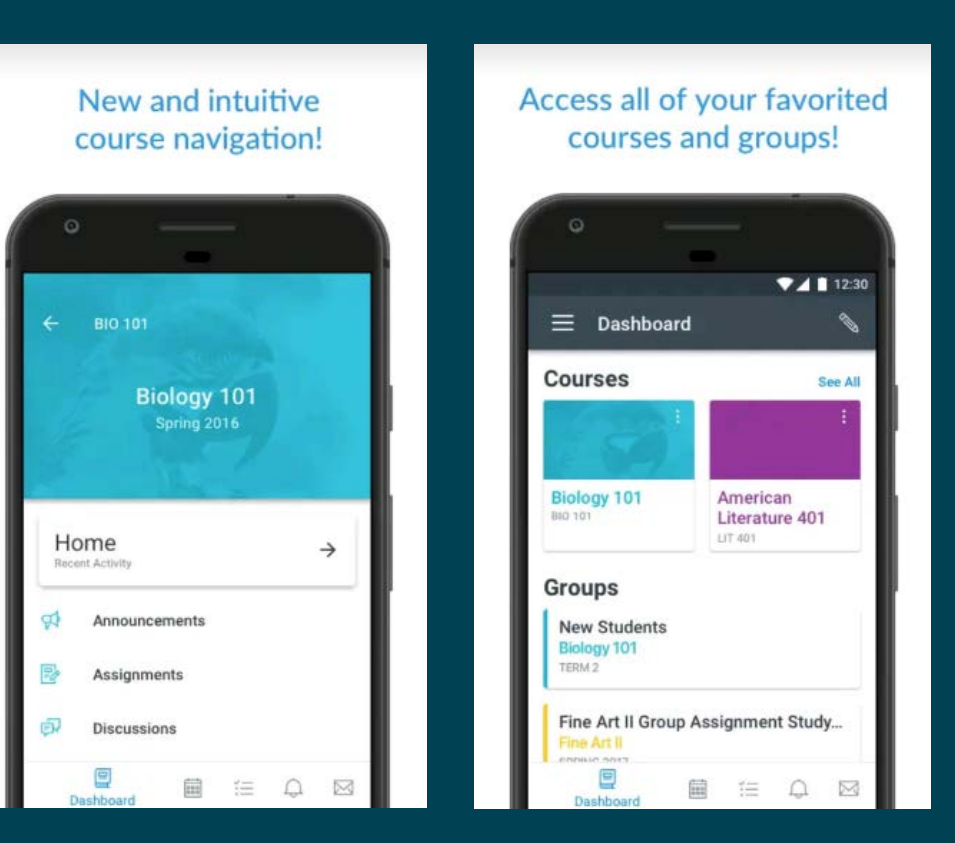

# **Studying in Norway**

Full time is 30 ECTS per semester. This equals 40 hours per week.

"But my timetable only shows 10 hours"

"In Norway, most higher degree studies have few lectures – a lot is based on self-study"

We recommend that you study around 40 hours a week

### Safety in Norway

Norway has low levels of crime

Use common sense

Respect nature, take precautions when hiking or skiing

<u>Sikresiden.no</u> – "On the Safe Side"

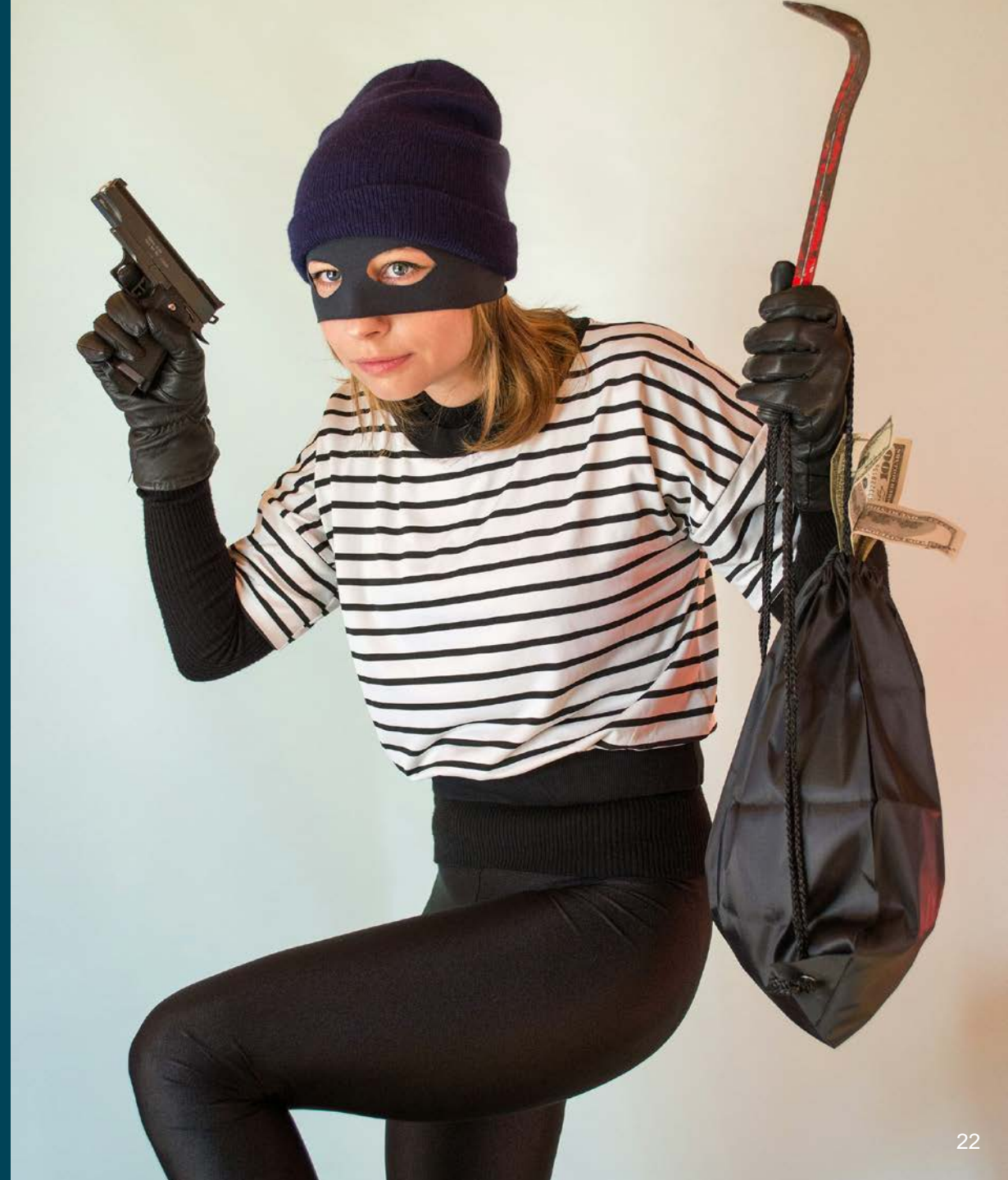

# **Student ID card**

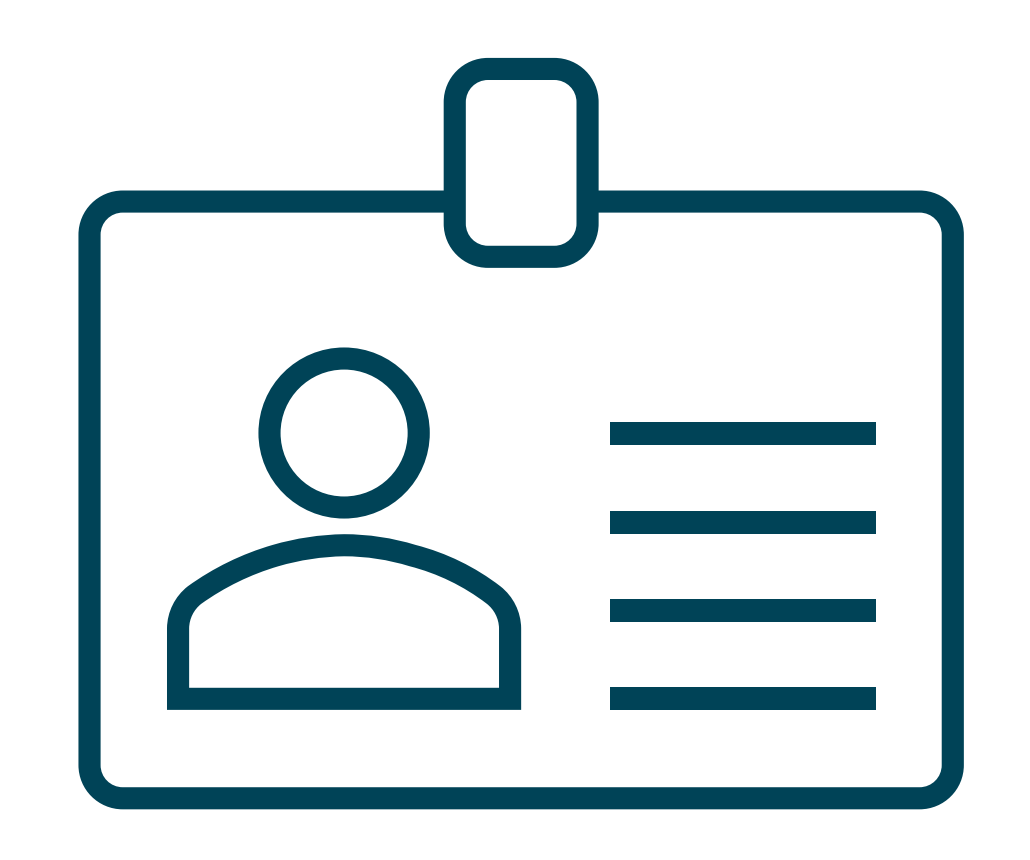

You need this to...

... access **campus buildings**. Your access code is the same as your student PIN number

... print on campus

... check out **books** at the library

... prove student **discount** in public transport ++. You can also download the app "Studentbevis" for this purpose.

### How to get your student ID card

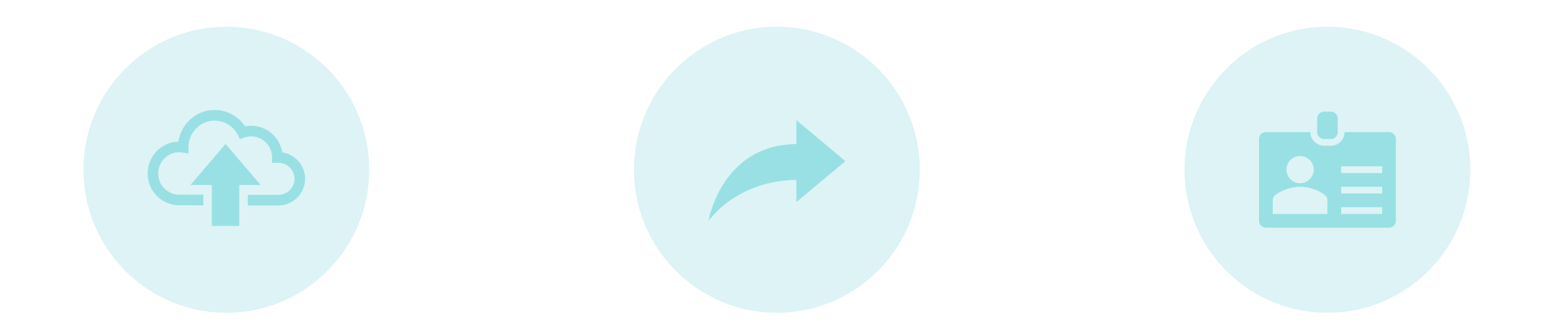

UPLOAD A PHOTO OF YOURSELF TO THE <u>WEBSITE</u>

#### ORDER YOUR CARD

PICK UP CARD AT THE CAMPUS RECEPTION

# The student card app

Download the "Studentbevis" app and log in using Feide. Make sure it has your picture.

| Traine State                                                                                                    |                                                                    | 3                                                                |
|----------------------------------------------------------------------------------------------------|--------------------------------------------------------------------|------------------------------------------------------------------|
| Topid': Balaid: Second: Therepade                                                                                                | Te-I                                                               | (Par)                                                            |
| Filingging gjennere Fable                                                                                                    |                                                                    |                                                                  |
| Benerskarkerkerklanning for alsakenier for bestilt om<br>at de logger met holge ritkenigten er<br>Undeerskalent i Bengen. Social |                                                                    |                                                                  |
| Enderson .                                                                                                    | Silje Student                                                      | Even Student                                                     |
| Passer                                                                                                    | 14-44 VIII                                                         | t are diffe                                                      |
| (ages) Sectored quest?                                                                                                    | <ul> <li>Testerior Inditia</li> <li>Description Charges</li> </ul> | <ul> <li>Business' (1998) -</li> <li>Businessi (1999)</li> </ul> |
| Thurst appropriate are                                                                                                    |                                                                    |                                                                  |
|                                                                                                    | Vår 2015                                                           | INGEN GYLDIG<br>SEMESTERKVITTERING                               |
| 4 <u>0</u> 0                                                                                                    | 4 Å D                                                              | a 0 12                                                           |
|                                                                                                    |                                                                    |                                                                  |
| Log in with username                                                                                                    | The student ID is valid                                            | The student ID is not valid                                      |
| and password                                                                                                    |                                                                    |                                                                  |

# **Printing at HVL**

- You need your **Student ID Card** and personal PIN to print
- You already have 50 NOK in your account, and you can **top up** your card on Myprint.hvl.no
- From Myprint.hvl.no you can print from your phone or laptop
- There is a step-by-step **guide** to printing on the <u>HVL webpages</u>

#### Make sure to...

- not top up more than you need (no refund)
- check if there is enough paper
- contact IT (<u>it-hjelp@hvl.no</u>) if you have any issues

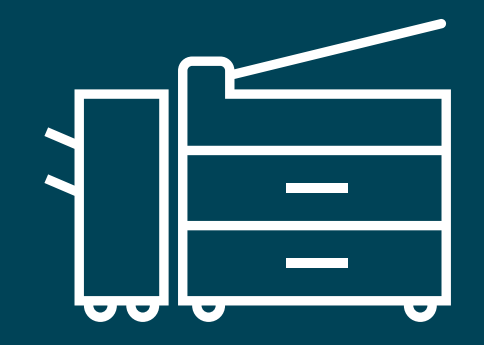

# **Transcript of Records (ToR)**

You are responsible for ordering the ToR yourself

It is available on StudentWeb both as a **digital** version or **paper** version

Hand it in to your university

More information on our <u>webpages</u>

## Support systems

Do you need **extra support** in your studies?

Students with **disabilities** and/or support needs can **apply** for **facilitation** for conditions affecting their studies.

The **deadline** is February 1<sup>st</sup>

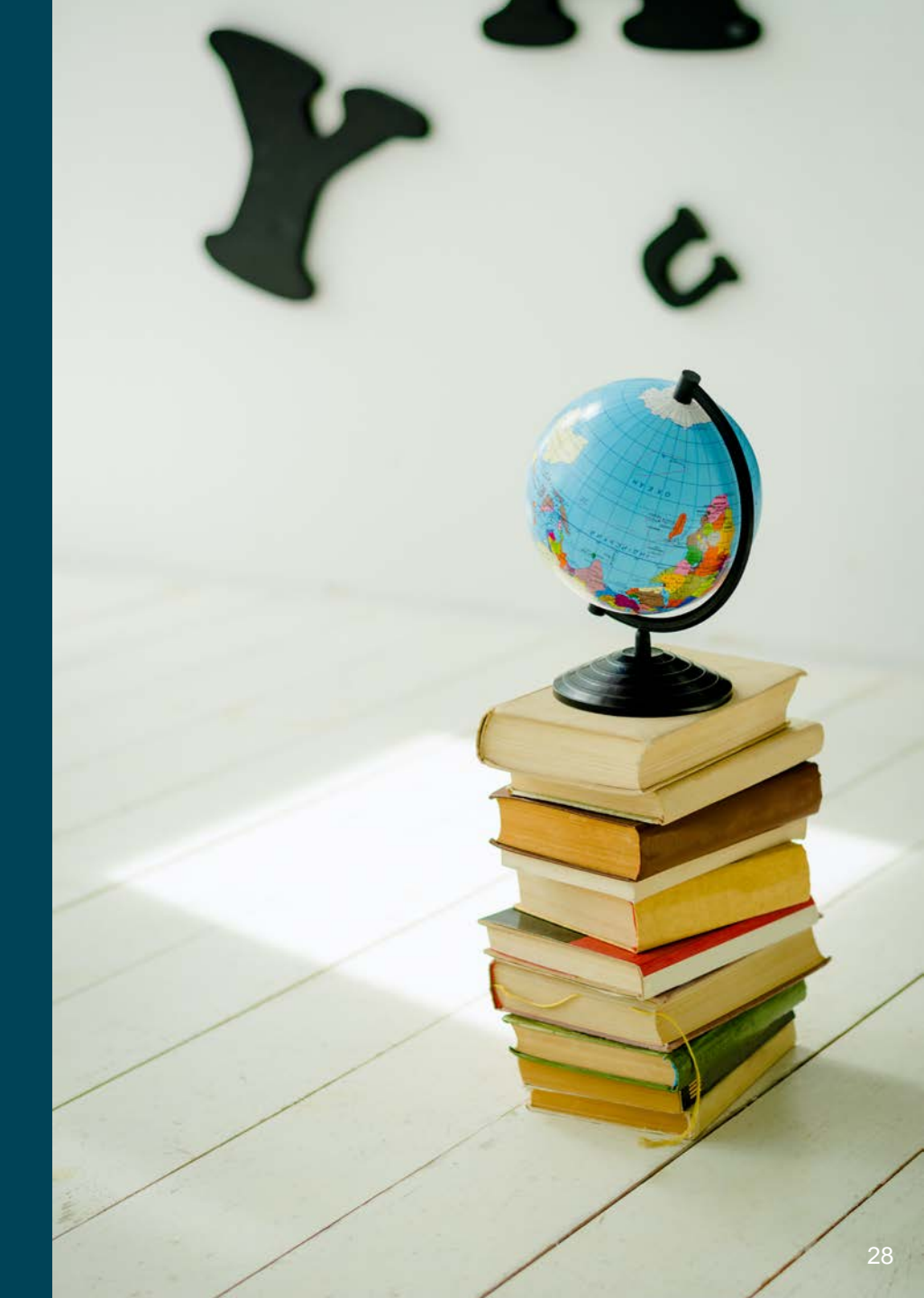

# **Two types of facilitation - examples**

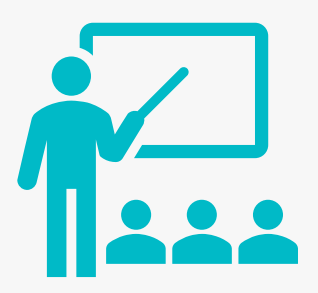

### **Day-to-day on campus**

Facilitation of compulsory learning activities/work requirements In the **reading hall** such as special furniture or screens

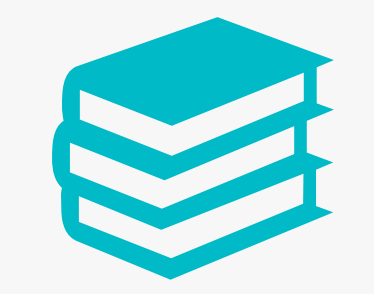

With your exams

Added **time Braille** or large print **Reading aloud** of assignment text Private **room** for exam

# How to get study support

Apply within the deadline You need **documentation** on your condition

If you **feel unsure**, or need **help** with the application, contact the **student advisers** at your faculty

You <u>apply online</u> before February 1<sup>st</sup>

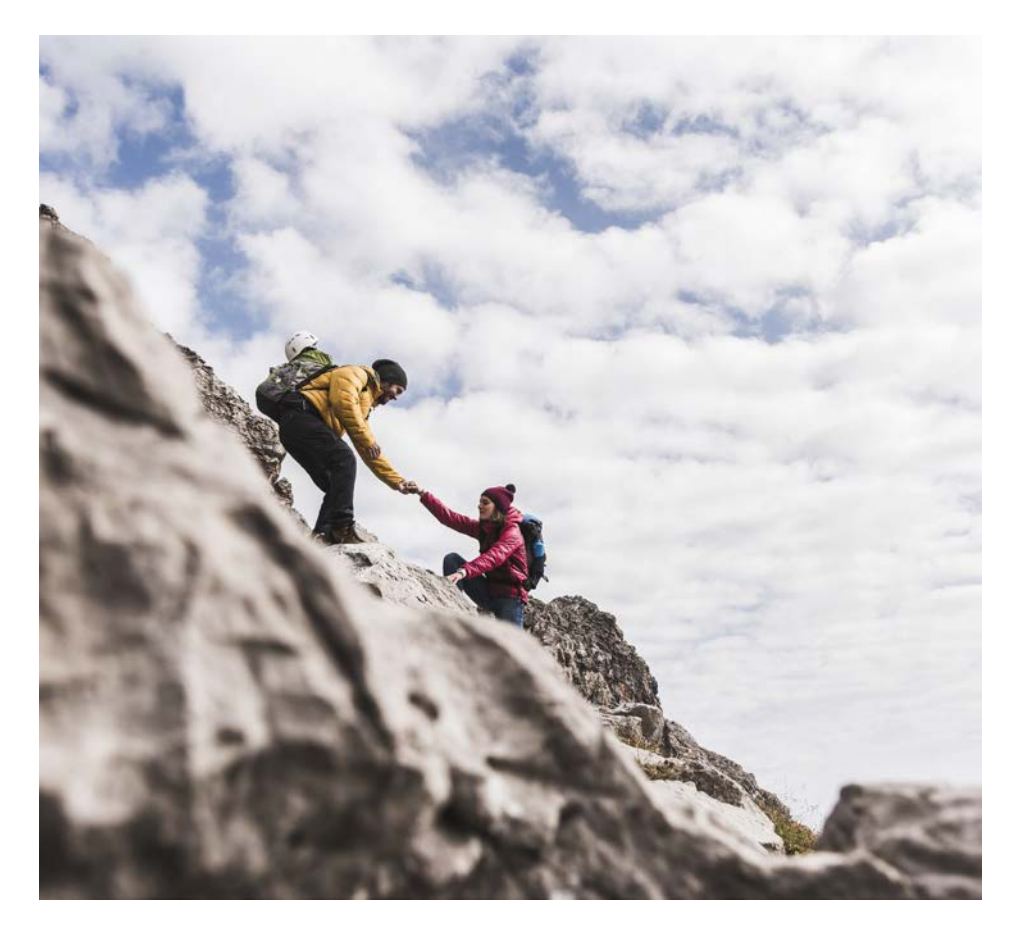

### Sammen, the student welfare organization

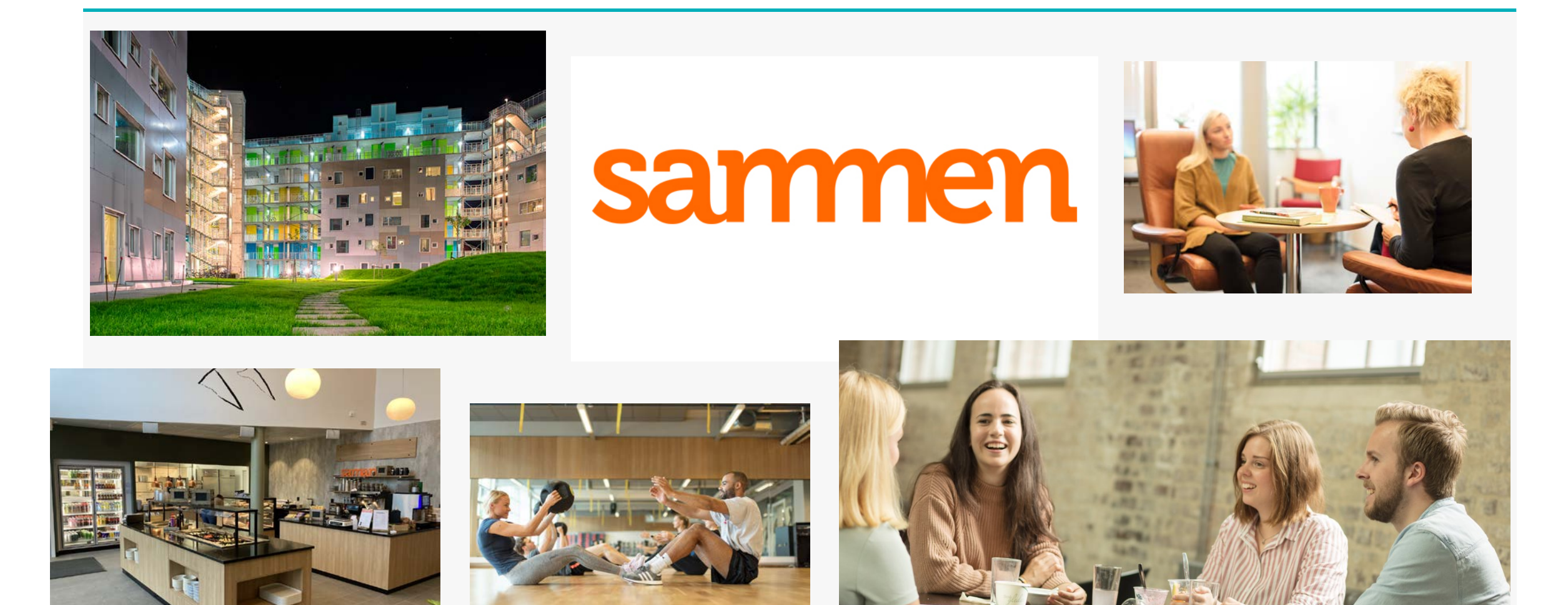

# Sanmen Kort Forklart

#### Follow us on social media

### @sammenbergen

#### @sammenstord

@sammenhaugesund

@samansogndal

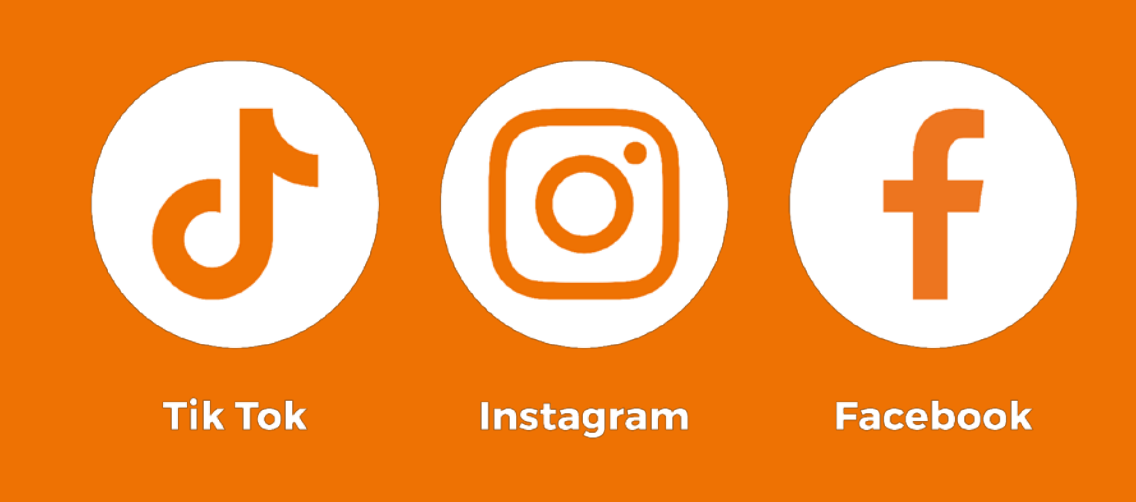

### Campus-based information with the student assistants

- Wait 5 minutes, stretch your arms and legs →
- Join Break-Out Room for your campus
- After campus session we are done

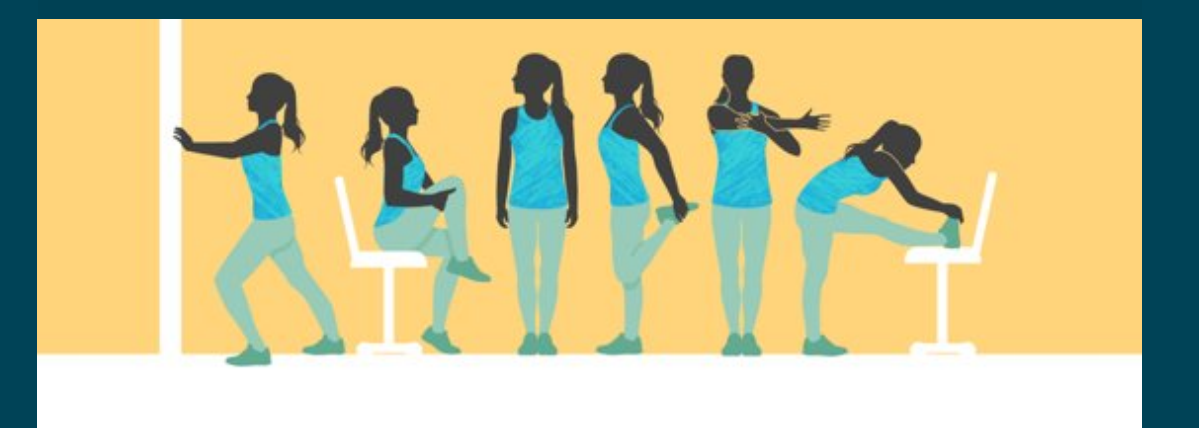

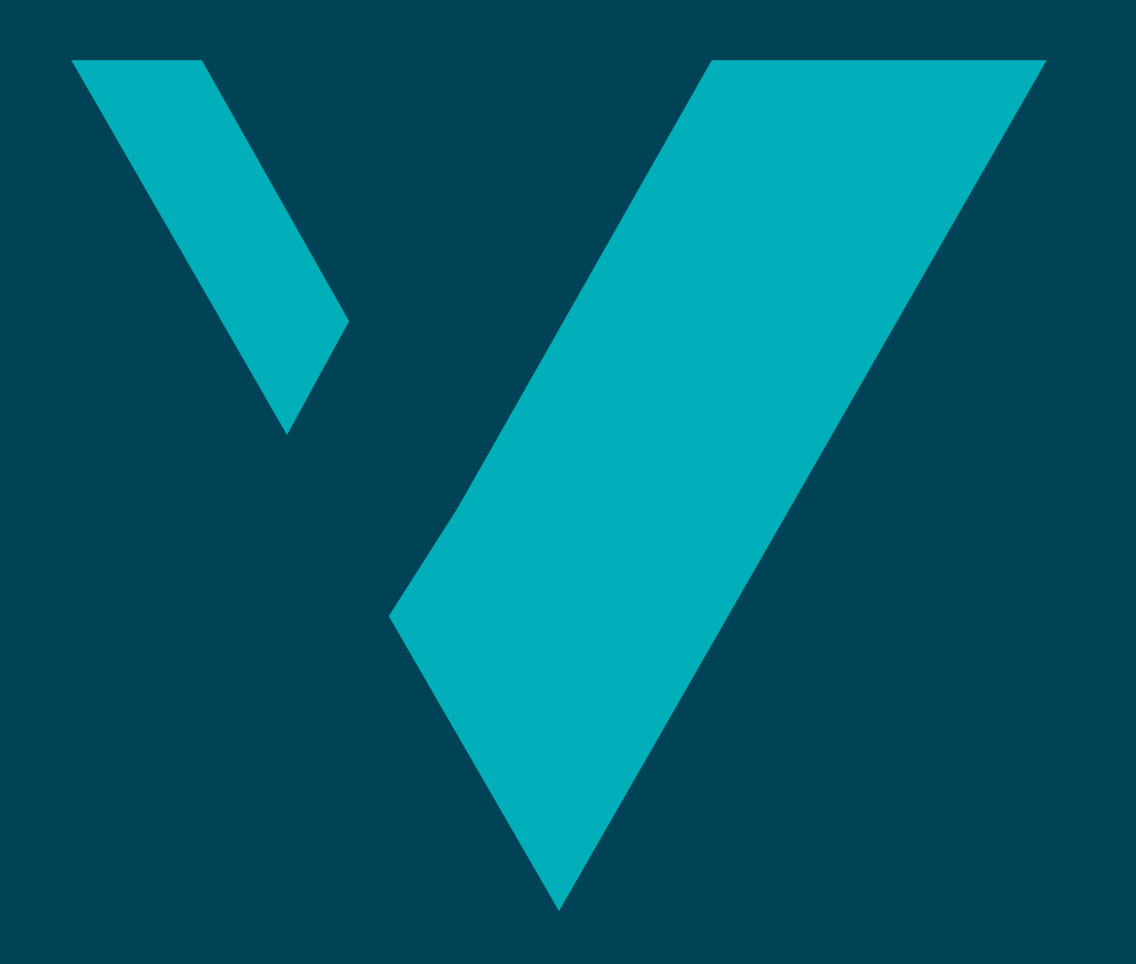

We look forward to seeing you!

#### First time enrolment at HVL

#### 1. Get registered

Log in at <u>studentweb.hvl.no</u> with your ID number and the PIN code you received by email. Choose English language in the pull-down menu where it says 'Språk: Bokmål' and choose Høgskulen på Vestlandet as your institution. If you are starting an education of 60 credits or more, you will automatically be signed up for examination(s) when you confirm your education plan. It is also possible to sign up for examinations via the menu item 'My active courses'. If you need to pay a semester fee, go to 'More' and 'Payments'.

#### 2. Activate your user account

At <u>konto.hvl.no</u> you activate your Feide user account by using your student number as username and your PIN. Then create your personal password.

#### **3. Download your digital student ID** Download the Student ID app, choose Western Norway University of Applied Sciences, log in, and accept the terms. You also need a student ID card to access buildings and use printers.

Did you forget your PIN? Get a new one at <u>studentweb.hvl.no</u>

> Be sure to write down your username

Your account will provide access to Eduroam Wi-Fi, Office 365, Canvas and TimeEdit

Also have a look at <u>www.hvl.no/en/</u> <u>hvl-students</u>

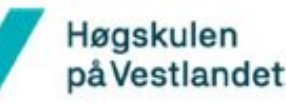

Did you not get access? Wait a few hours and try again!